- 3. In the word match list box, if necessary, select a matching word to help narrow the search.
- 4. In the topics list box, select the desired topic.
- 5. Choose Display.

# To start Windows NT programs:

- 1. On the taskbar, click the Start button.
- 2. From the Start menu, choose Programs.
- 3. From the Programs submenu, choose the desired program or submenus as necessary.

# To create a WordPad document:

- 1. Start WordPad.
- 2. Type the document text.

# To use a toolbar:

- 1. If necessary, from the View menu, choose Toolbar.
- 2. On the toolbar, click the button you want to use.

#### To save a new document:

- 1. On the toolbar, click the Save button.
- 2. In the Save As dialog box, in the File name text box, type a name for the file.
- 3. In the Save in drop-down list box, select the desired drive.
- 4. Select the desired folder by double-clicking its icon.
- 5. Choose Save.

### To position the insertion point:

- 1. Move the mouse pointer to the desired position within the document.
- 2. Click the mouse button.

### To insert text:

- 1. Position the insertion point where the text is to be inserted.
- 2. Type the text.

6